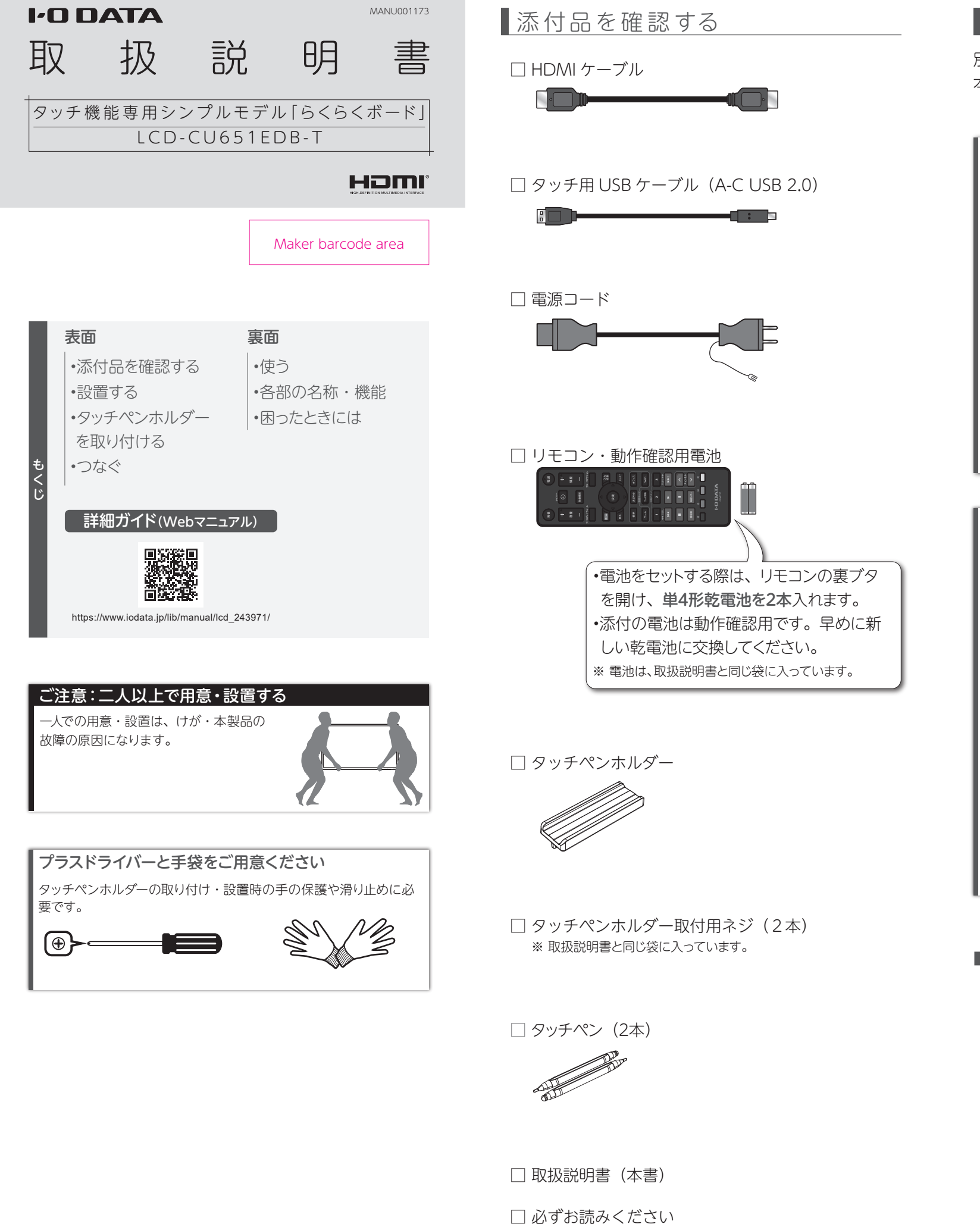

□ 目隠しシール(フレーム上の印字を隠せます)

設置する

別途用意したスタンド・壁掛け金具 (VESA) に取り付け、 本製品を設置してください。

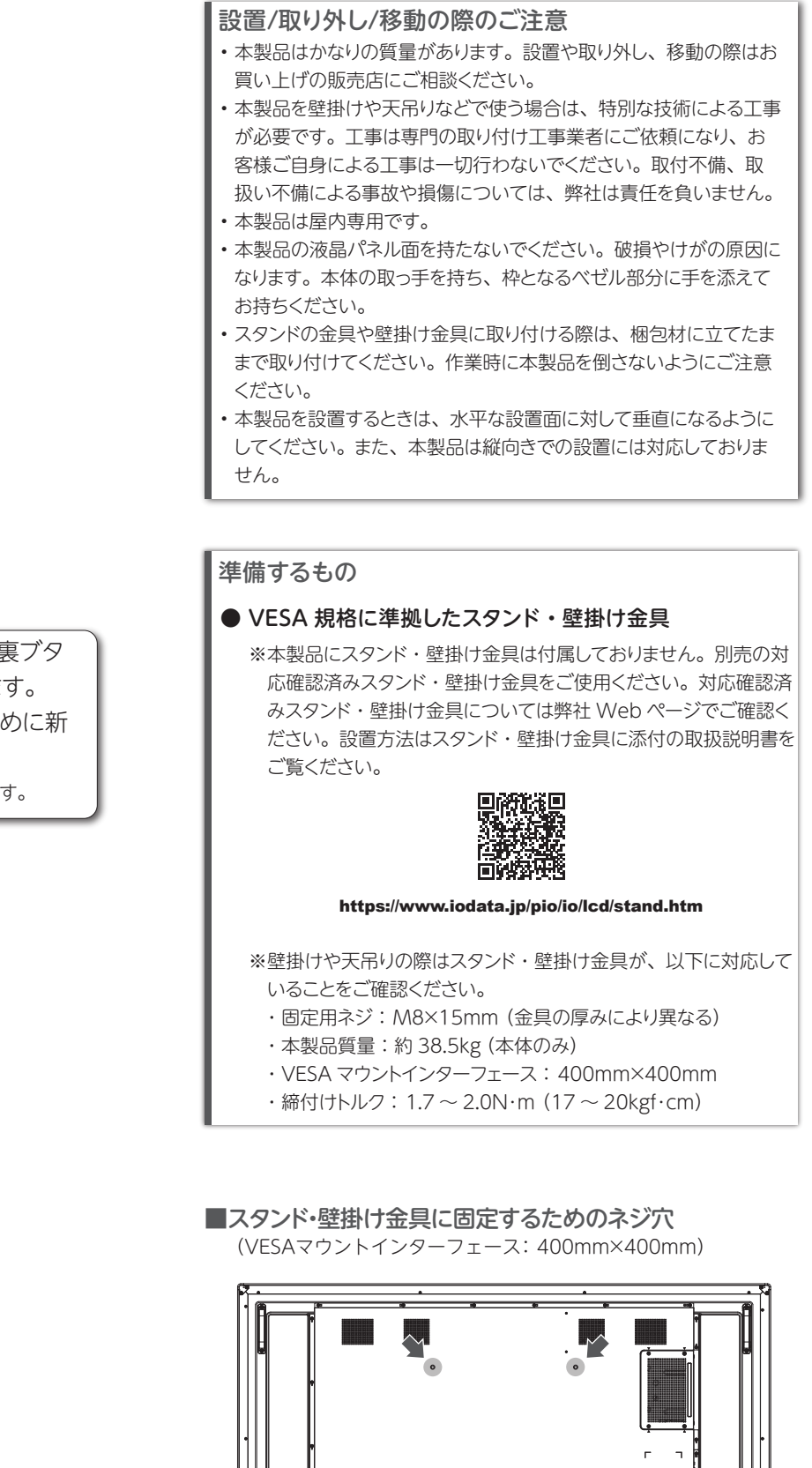

タッチペンホルダーを取り付ける

タッチペンホルダーには、タッチペンを磁石で吸着して収 納できます。タッチペンの紛失を防げます。

本製品の背面左右にタッチペンホルダーを固定するための ネジ穴があります。そこにタッチペンホルダーを添付のネ ジで取り付けます。

お使いの環境に応じて、左右どちらかに取り付けてください。

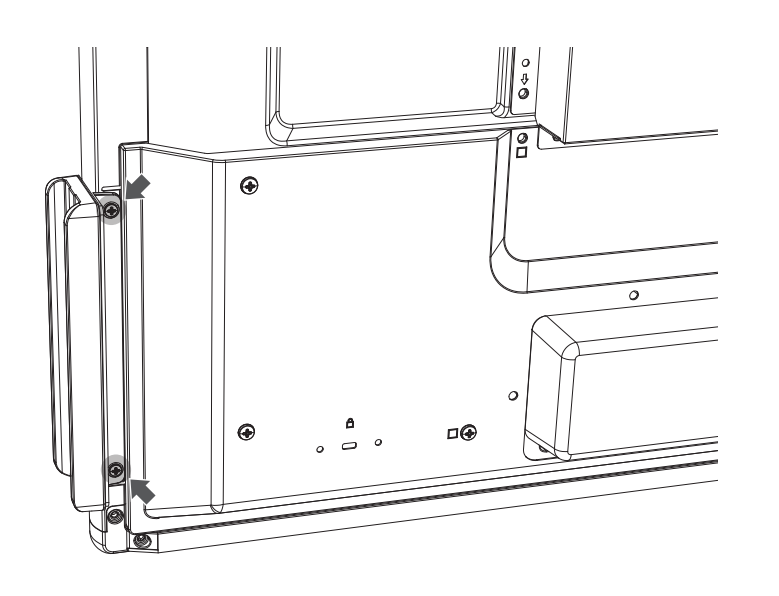

つなぐ

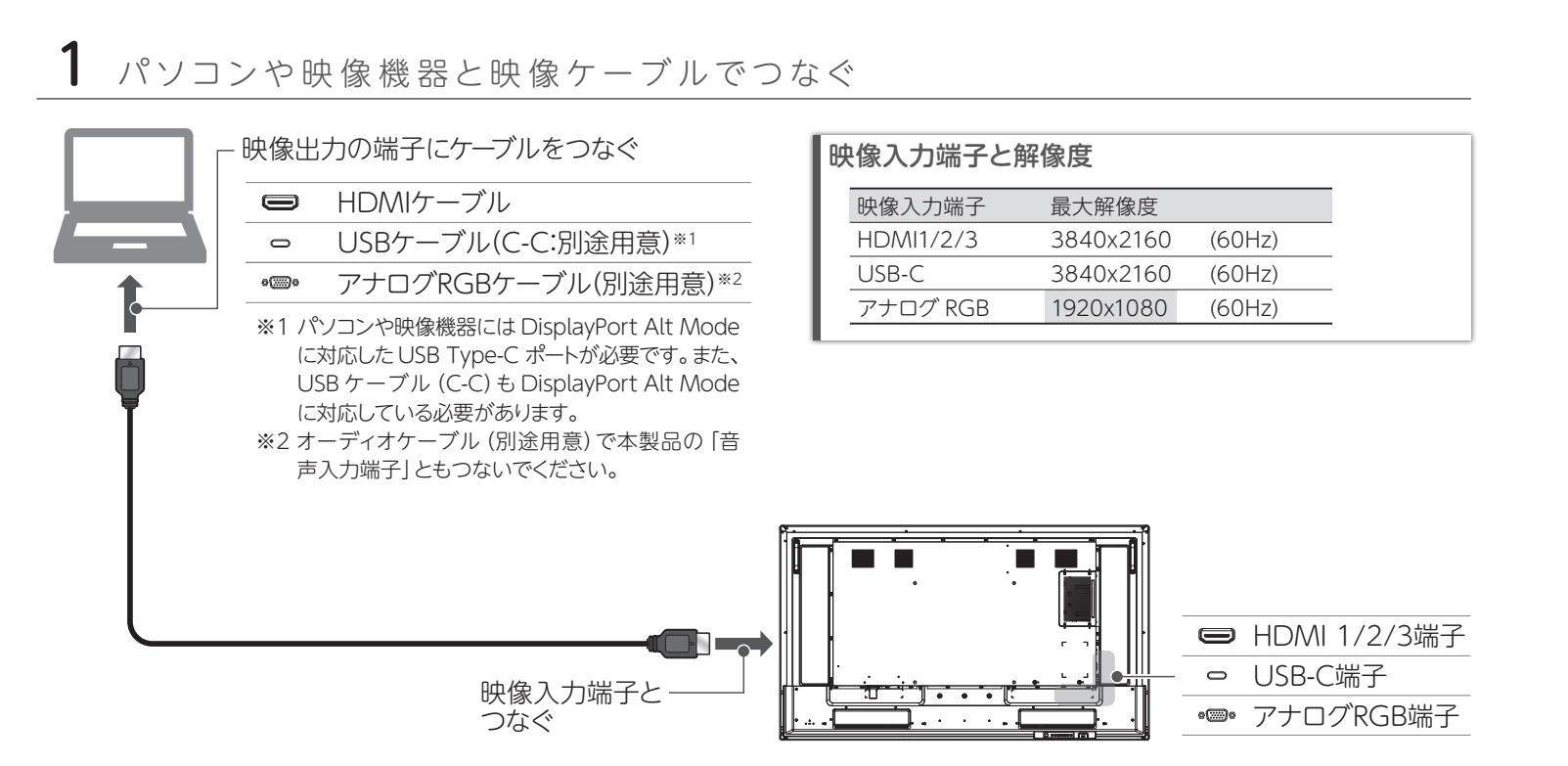

**2** パソコンや映像機器とタッチ用USBケーブルでつなぐ

映像ケーブルに HDMI ケーブルやアナログ RGB ケーブル をお使いの場合、タッチ操作を伝えるためにタッチ用 USB ケーブルをつなぎます。

**手順1でUSBケーブル (C-C) を使ってつないだ場合** 次の手順にお進みください。 タッチ用 USB ケーブルをつなぐ必要はありません。 USB ケーブル (C-C) がその役割を果たします。

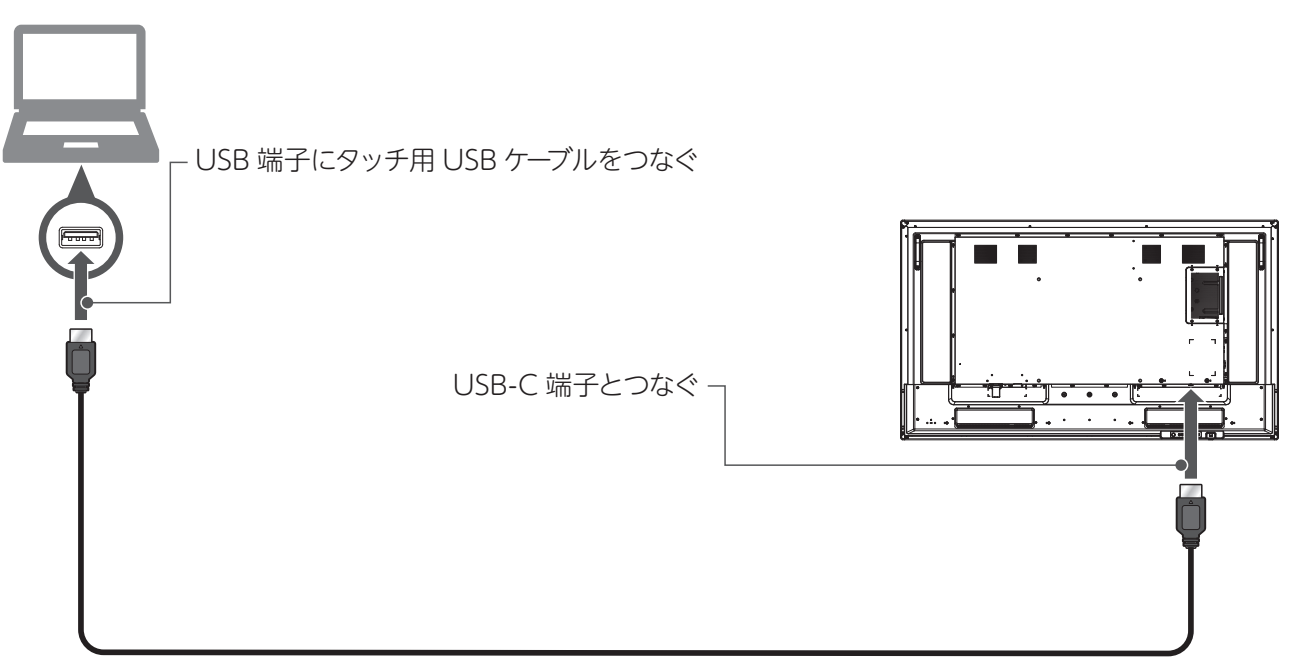

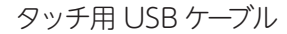

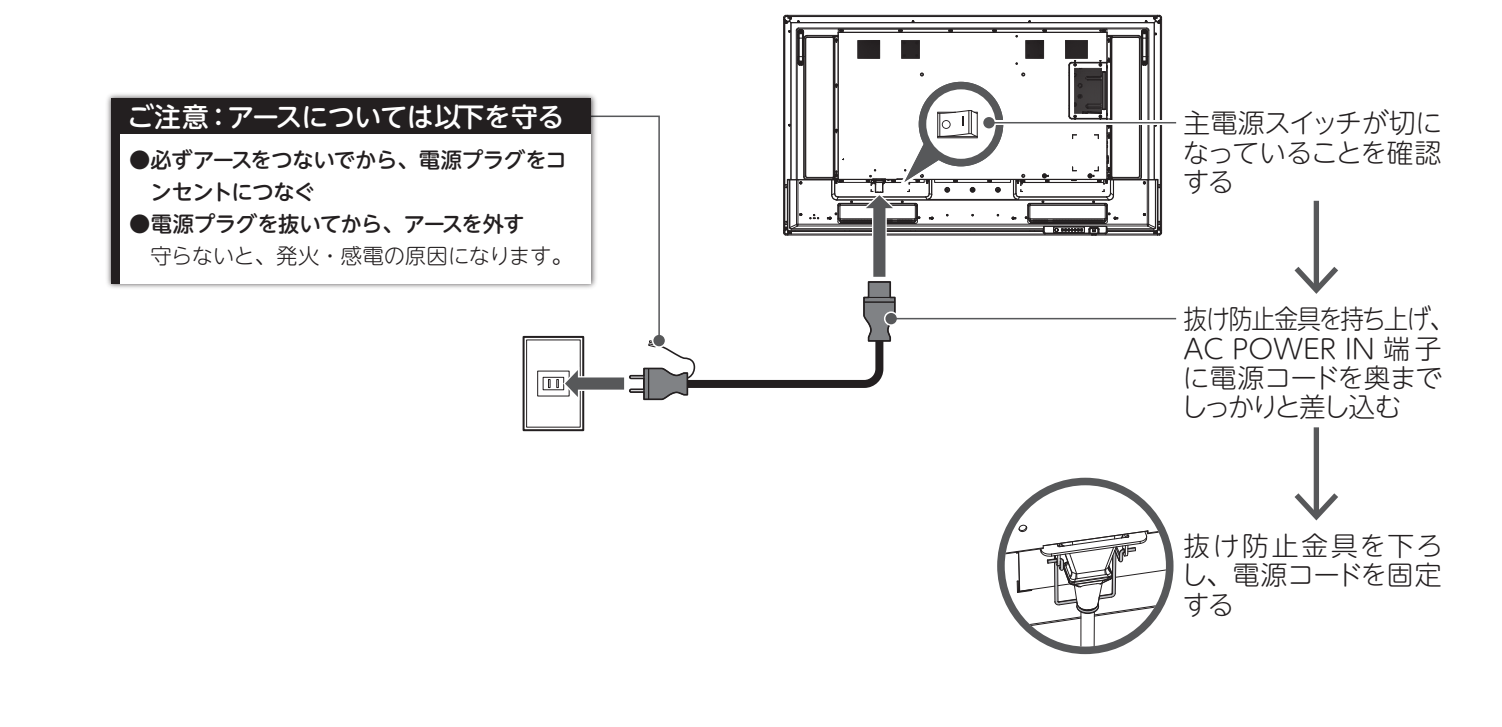

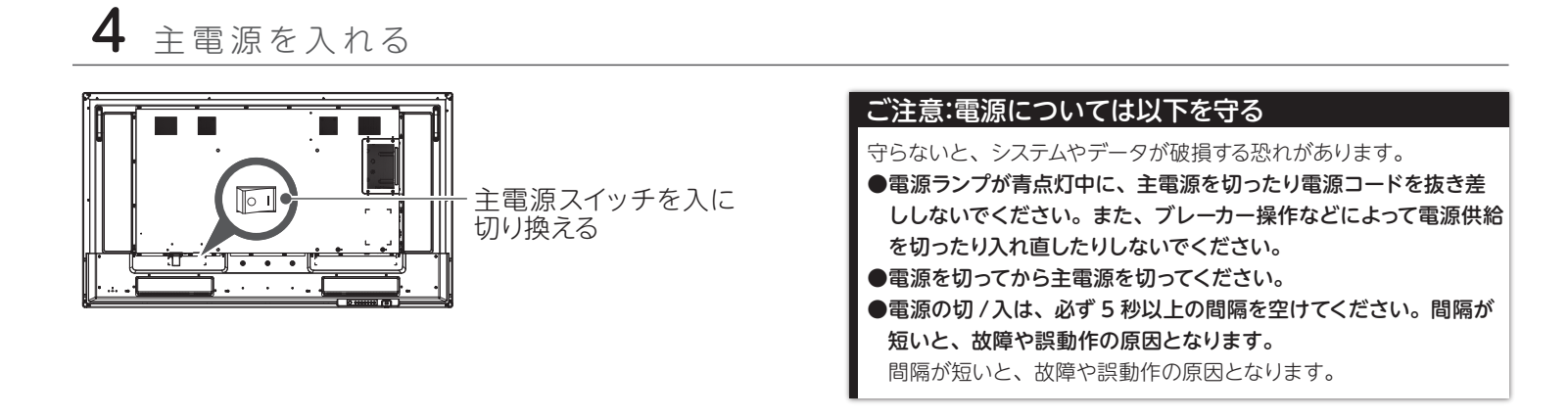

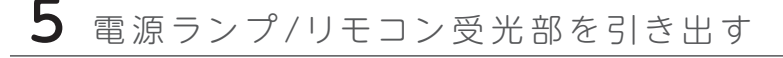

リモコン操作を受信しやすくするため、電源ランプ/リモコン受光部を引き出します。

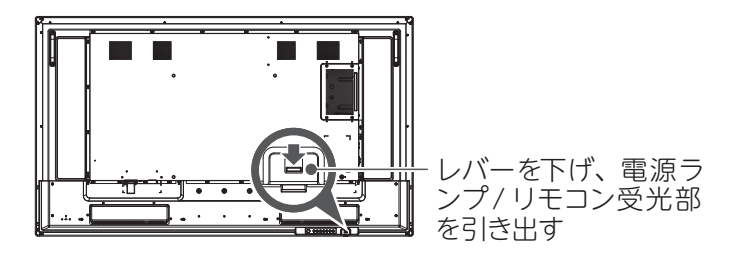

使う

本製品は、添付のリモコンを使って操作します。

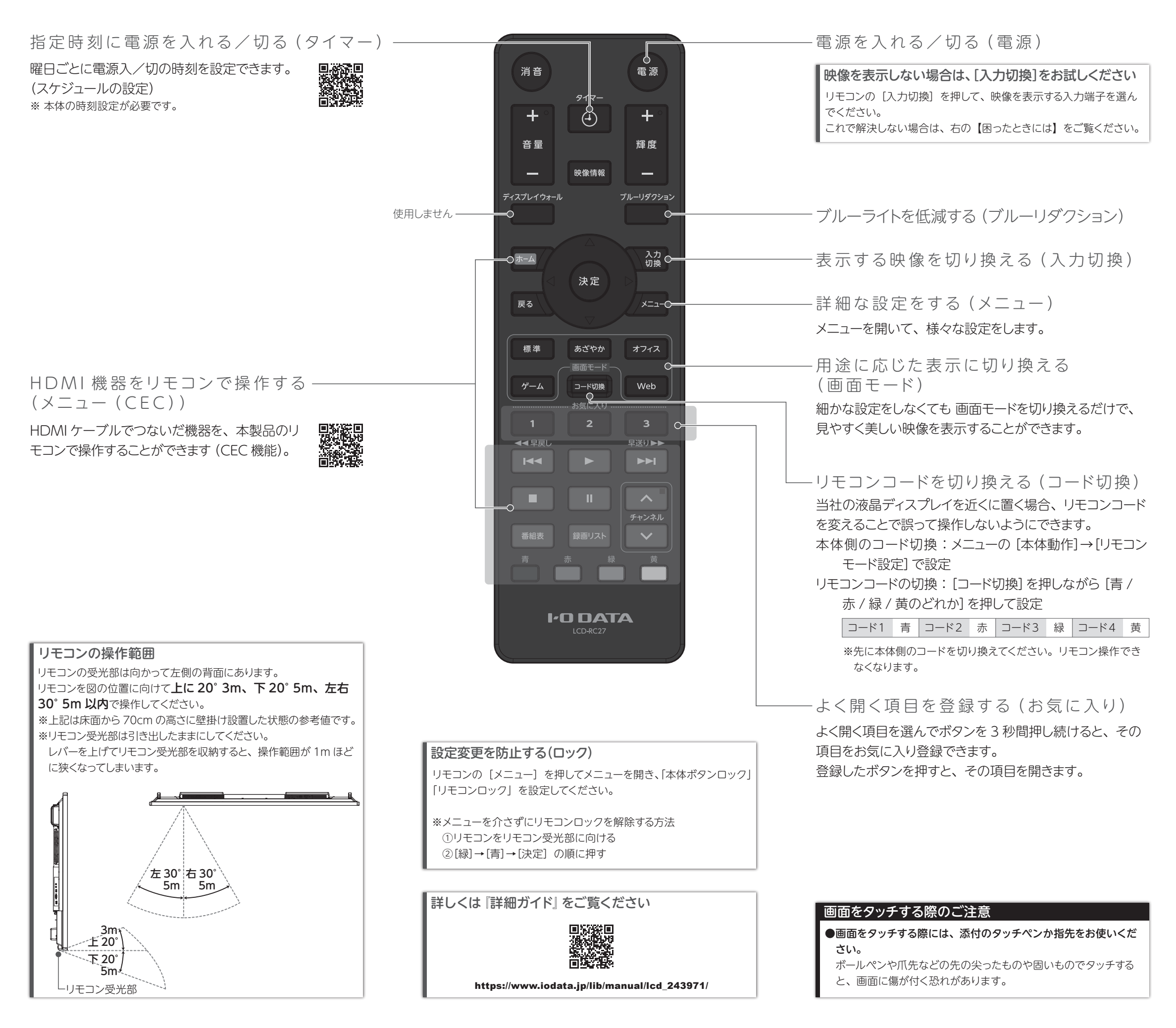

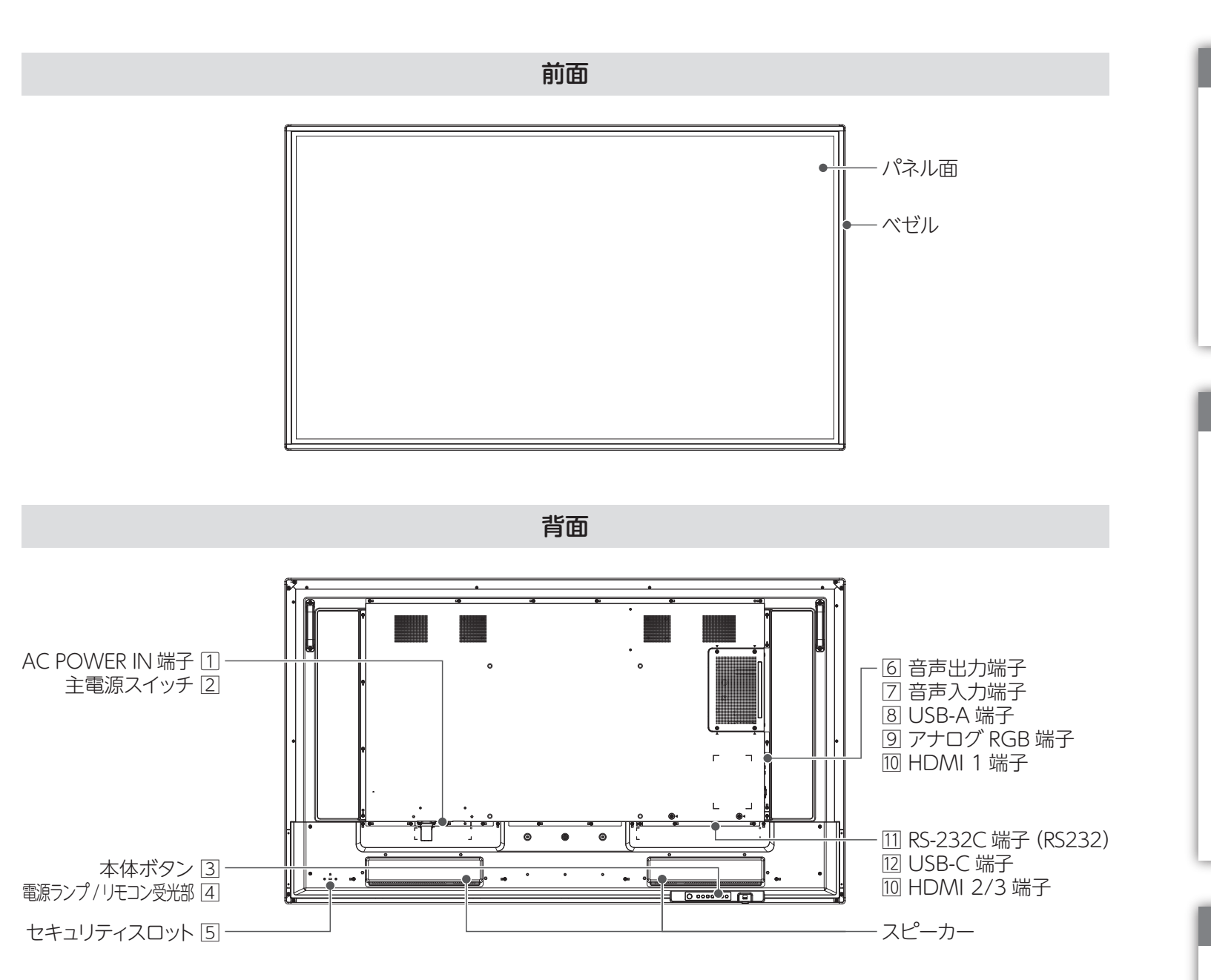

- AC POWER IN 端子:添付の電源コードで電源コンセ ントにつなぎます。抜け防止金具をご利用ください。
- 2 主電源スイッチ:本製品の主電源を入 / 切します。
- ③ 本体ボタン:本製品を操作します。
- ④ 電源ランプ / リモコン受光部:本製品の電源状態を表 します。(右下の【電源ランプについて】参照) またリモコンの操作信号を受け付けます。リモコンの操 作範囲については【使う】内の案内をご覧ください。 近くのレバーを下げると、電源ランプ / リモコン受光部 を引き出せます。
- ⑤ セキュリティスロット:盗難対策にケンジントン製ロック を取り付けることができます。
- ⑥ 音声出力端子 (ステレオミニジャック Φ3.5): 別途用意し たオーディオケーブルでオーディオアンプ等と接続します。
- ⑦ 音声入力端子(ステレオミニジャック Φ3.5):別途用意したオーディ オケーブルでアナログ RGB につないだ映像機器とつなぎます。
- ◎ USB-A 端子: 主にシステム更新に使います (通常は利 用しません)。
- ⑨ アナログ RGB 端子:別途用意したアナログ RGB ケー

- ブルで映像機器とつなぎます。
- 10 HDMI 1/2/3 端子:添付の HDMI ケーブルで映像機 器とつなぎます。
- 111 RS-232C 端子 (RS232): 別途用意した RS-232C ケー ブル (ストレート)を使い、パソコンなどの外部機器から 本機を制御することができます。
- 12 USB-C 端子:パソコンなどとつなぎ、映像やタッチ操 作を送受信します。

| 電源ランプについて |                                 |               |
|-----------|---------------------------------|---------------|
|           | 青点灯                             | 電源入           |
|           | オレンジ点灯                          | 節電状態          |
|           | オレンジ点滅                          | 電源切(スケジュールあり) |
|           | 消灯*                             | 電源切           |
|           | ※設定によっては、電源入や節電状態でも消灯するようにできます。 |               |

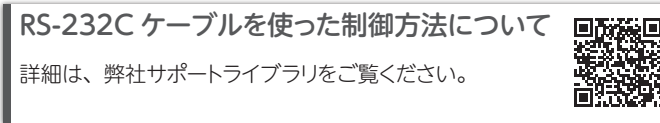

# 困ったときには

### 電源が入らない・映像も音も出ない

- ●電源ランプがオレンジ点灯の場合 入力信号がありません。映像機器をご確認ください。 また [入力切換] で目的の映像機器をつないだ入力 にしているかをご確認ください。
- ●電源ランプが消灯の場合 電源ボタンを押し、電源が入るかご確認ください。 また電源コードが正しくつながっているか、主電源 スイッチが入になっているかをご確認ください。

### 映像は表示するのに、音が出ない

●パソコンと HDMI でつないだ場合 <u>Windows</u> ① 通知領域のスピーカーアイコンを右クリック

② [サウンド] をクリック

- ③ [再生] タブをクリック
- ④本製品を選び、 [規定値に設定] をクリック

#### <u>macOS</u>

- ① システム環境設定の [サウンド] をクリック
- ② [出力] タブをクリック
- ③ 本製品を選ぶ
- ●パソコンとアナログ RGB でつないだ場合 パソコンとオーディオケーブルでつないでください。
- ●機器側の音量を確認してください。
- ●リモコンの音量+を押し、音量を大きくしてください。

### リモコンで操作できない

- 電池が正しい向き (+--) にセットされているか、ご 確認ください。
- ●電池切れが考えられます。新しい電池に変更してみ てください。
- ●本製品に向かって左側にあるリモコン受光部に向け て操作してください。
- ●リモコン受光部を収納している場合、リモコン操作で きる範囲が極端に狭くなります。レバーを下げ、リモ コン受光部を引き出してください。
- ●「リモコンロック中」と表示する場合、リモコン操作を ロックしています。リモコンをリモコン受光部に向け、 [緑]→[青]→[決定]の順に押してロックを解除して ください。
- 左の 「リモコンコードを切り換える (コード切換) | を ご覧になり、リモコンコードが切り換わっていないか ご確認ください。

# タッチのズレを補正する(Windowsの場合)

- ① Windows の検索欄に「コントロールパネル」と入力 し、表示されたコントロールパネルを開く
- ② [ハードウェアとサウンド] をクリックする
- ③ [タブレット PC 設定] をクリックする
- ④ [調整] をクリックする
- ⑤ 表示されている十字を順にタッチする(16 か所) ※うまくタッチできない場合 添付のタッチペンを使ってください。またタッチする速さを変え てお試しください。
- ※その他の OS については、調整機能がない、効果が薄いなどの理由から当 社ではご案内しておりません。

#### タッチすると別の画面が操作される (Windows の場合)

- ① Windows の検索欄に「コントロールパネル」と入力 し、表示されたコントロールパネルを開く
- ② [ハードウェアとサウンド] をクリックする
- ③ 「タブレット PC 設定] をクリックする
- ④ [セットアップ] をクリックする
- ⑤画面の指示に従う

※その他の OS については、調整機能がない、効果が薄いなどの理由から当 社ではご案内しておりません。

### HDMI で入力した映像が正しく表示されない

添付品以外の HDMI ケーブルをお使いの場合、「4K に対応した HDMI 規格認証品」 かどうかをご確認くだ さい。

#### 日時の設定が消えてしまった

主電源が切れた状態が約1週間\*続くと、時計が止まり、 初期設定の時刻設定前の状態となります。 ※ 目安です。本製品の状態により異なります。

#### ドット抜けがある(赤や緑などの動かない点がある)

液晶パネルが 0.001 %未満の画素欠けや輝点を持つ ことによるもので故障ではありません。 修理交換対象になりませんので、ご了承ください。

## 解決できなかった場合は...

### **1** WebのQ&Aもチェック

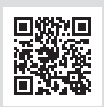

#### https://www.iodata.jp/support/qa/lcd/

2 サポートセンターにお問い合わせ

別紙『必ずお読みください』をご覧になり、 サポートセンターにお問い合わせください。 ※ 修理に関する内容も記載しております。

#### ■VCCI 規格について

この装置は、クラスB機器です。この装置は、住宅環境で使用することを目的としてい ますが、この装置がラジオやテレビジョン受信機に近接して使用されると、受信障害 を引き起こすことがあります。取扱説明書に従って正しい取り扱いをして下さい。 VCCI-B

#### ■高調波電流規格について

高調波電流規格 JIS C 61000-3-2 適合品 【商品アンケートはこちら】

お気づきの点がございましたら アンケートにご協力願います。

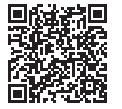

#### [商標について]

●記載されている会社名、製品名等は一般に各社の商標または登録商標です。

●HDMI、HDMI High-Definition Multimedia Interface、HDMI のトレードドレス、およ び HDMI ロゴは、HDMI Licensing Administrator, Inc. の商標または登録商標です。